PENTA Soft Zakład Usług Informatycznych ul. Wybickiego 4 83-200 Starogard Gdański tel. / fax 058 562 32 37 http://www.pentasoft.com.pl e-mail: info@pentasoft.com.pl

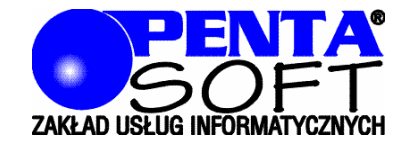

# Ocena Ryzyka Zawodowego opis programu dla Komisji ds. Oceny Ryzyka Zawodowego

wersja 5.0

Starogard Gdański, marzec 2005

program komputerowy dla Komisji ds. Oceny Ryzyka Zawodowego

# opis programu

© PENTA Soft<sup>®</sup> Zakład Usług Informatycznych ul. Wybickiego 4 83-200 Starogard Gdański tel. (058) 562 32 37 fax (058) 562 32 37 *e-mail: info@pentasoft.com.pl http://www.pentasoft.com.pl* 

Wszelkie prawa zastrzeżone.

Wszystkie firmy, nazwy i inne dane używane w przykładach są fikcyjne.

Wszystkie nazwy handlowe i nazwy towarów występujące w niniejszej publikacji są znakami zastrzeżonymi lub nazwami zastrzeżonymi odpowiednich firm.

Nazwy wszystkich firm i ich produkty zostały użyte jedynie w celu ich identyfikacji.

Współpraca : dr inż. Jarosław Mikuła, Politechnika Śląska, Gliwice

# SPIS TRE**Ś**CI

| WSTĘP                                                                              | 4      |
|------------------------------------------------------------------------------------|--------|
| INSTALACJA PROGRAMU W KOMPUTERZE                                                   | 4      |
| POJĘCIA PODSTAWOWE                                                                 | 4      |
| OPIS METODY OCENY RYZYKA ZAWODOWEGO                                                | 5      |
| OGÓLNY OPIS DZIAŁANIA PROGRAMU                                                     | 5      |
| NOWY OPIS MIEJSCA PRACY                                                            | 6<br>7 |
| KOREKTA ISTNIEJĄCEGO OPISU MIEJSCA PRACY                                           | 8      |
| LISTA PRACOWNIKÓW                                                                  | 8      |
| DRUKOWANIE OPISU MIEJSCA PRACY                                                     | 9      |
| SZABLONY                                                                           | 9      |
| PRZENIESIENIE PLIKÓW Z OPISEM MIEJSCA PRACY DO DZIAŁU BHP                          | 10     |
| TECHNICZNY OPIS PLIKÓW ZAWIERAJĄCYCH SZABLONY, LISTY<br>WYBORU I OPIS MIEJSC PRACY | 10     |
| LITERATURA                                                                         | 10     |
|                                                                                    |        |

# **WSTĘ**P

Program dla KOMISJI DS. OCENY RYZYKA ZAWODOWEGO umożliwia zarejestrowanie dokładnego opisu i charakterystyki miejsca pracy – w tym, co najważniejsze, listy zagrożeń do oceny ryzyka.

Program pozwala na przygotowanie informacji o miejscu pracy zbieranych przez Komisje ds. Oceny Ryzyka Zawodowego i przekazanie ich do Działu Bhp, gdzie po weryfikacji i ew. uzupełnieniu będą podstawą do sporządzenia arkuszy Oceny Ryzyka Zawodowego wykonanych metodą zgodną z PN-N-18002 (w skali pięciostopniowej).

Ułatwieniem w pracy komisji są odpowiednio przygotowane szablony opisujące wybrane miejsca pracy, a zaletą programu jest możliwość łatwej modyfikacji tych szablonów przez komisję (w tym także przygotowania własnych szablonów).

Do opisu miejsca pracy służą odpowiednio przygotowane listy wyboru, a komisja może dopisywać do tych list własne pozycje.

Komisja może zarejestrować także listę pracowników zatrudnionych w ocenianym miejscu pracy.

Wszystkie utworzone opisy miejsc pracy zostaną zapamiętane w komputerze i mogą być podstawą do tworzenia opisów miejsc pracy po zmianach, które wymuszą powtórną ocenę ryzyka (np. zmiany organizacyjne lub w wyposażeniu miejsca pracy).

Wszelkie uwagi prosimy przekazywać do autorów programu.

# INSTALACJA PROGRAMU W KOMPUTERZE

Instalację przeprowadza się z płyty CD ROM, przez uruchomienie umieszczonego na niej programu instalacyjnego o nazwie "Setup.exe".

Program instalacyjny można uruchomić poleceniem "x:Setup" wpisanym w oknie dialogowym polecenia "Uruchom" w menu "Start" systemu Windows (gdzie "x" oznacza symbol napędu CD ROM).

Program instalacyjny umożliwia zainstalowanie programu w dowolnym katalogu komputera, podpowiadając katalog "c:\Komisja". W wybranym katalogu zostaną umieszczone wszystkie pliki niezbędne do pracy programu.

Skróty do programu umieszczone zostaną w menu Start-Programy oraz na pulpicie.

Jeśli będzie konieczność deinstalacji programu, to należy usunąć skróty (na pulpicie i w menu Start-Programy) oraz usunąć katalog w którym program został zainstalowany wraz z zawartością.

| MIEJSCE PRACY      | Miejsce, do którego pracownik ma dostęp podczas swego zatrudnienia.                                                                                                    |
|--------------------|----------------------------------------------------------------------------------------------------|
| RYZYKO<br>ZAWODOWE | Prawdopodobieństwo wystąpienia niepożądanych zdarzeń związanych z wyko-<br>nywaną pracą powodujących straty, w szczególności wystąpienia u pracowników<br>niekorzystnych skutków zdrowotnych, w wyniku zagrożeń zawodowych wystę-<br>pujących w środowisku pracy lub sposobu wykonywania pracy [1].                                                                                                    |
| ANALIZA<br>RYZYKA  | <ul> <li>Analiza ryzyka dotycząca bezpieczeństwa i higieny pracy obejmuje [3] :</li> <li>wyróżnienie stanowiska pracy, dla którego ryzyko ma być analizowane,</li> <li>wyróżnienie czynności wykonywanych na stanowisku,</li> <li>określenie niebezpiecznych zdarzeń, które mogą powstać pod wpływem za-<br/>grożeń towarzyszących czynnościom wykonywanym na stanowisku,</li> <li>określenie rodzaju i wielkości skutków zagrożeń (obrażeń lub uszczerbku na zdrowiu), jakie mogą powstać w następstwie niebezpiecznych zdarzeń,</li> <li>określenie prawdopodobieństwa wystąpienia przewidywanego skutku zagrożenia,</li> <li>oszacowanie wielkości ryzyka,</li> <li>dokonanie oceny ryzyka,</li> <li>zaprojektowanie sposobu redukcji lub utrzymania ryzyka na akceptowalnym poziomie – jeżeli jest małe,</li> <li>dokonanie powtórnej oceny ryzyka, oceny jego poziomu i sposobu zmniej-szenia,</li> </ul> |

# POJĘCIA PODSTAWOWE

#### Metoda zgodna z PN-N-18002 (matryca ryzyka w skali pięciostopniowej)

- Oszacowanie ryzyka przy pomocy metody zgodnej z PN-N-18002 [2] polega na określeniu ciężkości możliwych następstw i prawdopodobieństwa tych następstw.
- Kategoria oceny ryzyka (poziom ryzyka) odczytywana jest z matrycy ryzyka. Postać matrycy ryzyka dla zastosowanej skali pięciostopniowej jest następująca:

| Prawdopodobieństwo   | Ciężkość następstw         |                            |                                 |  |  |  |
|----------------------|----------------------------|----------------------------|---------------------------------|--|--|--|
| następstw            | Mała szkodliwość           | Średnia szkodliwość        | Duża szkodliwość                |  |  |  |
| Mało prawdopodobne   | 1 – ryzyko bardzo małe     | 2 – ryzyko małe            | 3 – ryzyko <b>ś</b> rednie      |  |  |  |
| Prawdopodobne        | 2 – ryzyko małe            | 3 – ryzyko <b>ś</b> rednie | 4 – ryzyko du <b>ż</b> e        |  |  |  |
| Wysoce prawdopodobne | 3 – ryzyko <b>ś</b> rednie | 4 – ryzyko du <b>ż</b> e   | 5 – ryzyko bardzo du <b>ż</b> e |  |  |  |

- Oszacowanie ryzyka polega na utworzeniu listy zagrożeń (potencjalnych i rzeczywistych) występujących w miejscu pracy, oraz przypisaniu każdemu z zagrożeń parametrów matrycy ryzyka – tzn. wskazaniu ciężkości i prawdopodobieństwa następstw.
- Wskazówki dotyczące oszacowania ryzyka wg PN-N-18002 [2]:
  - do następstw o małej szkodliwości zalicza się te urazy i choroby, które nie powodują długotrwałych dolegliwości i absencji w pracy; są to czasowe pogorszenia stanu zdrowia, takie jak niewielkie stłuczenia i zranienia, podrażnienia oczu, objawy niewielkiego zatrucia, bóle głowy itp.
  - do następstw o średniej szkodliwości zalicza się te urazy, które powoduję niewielkie, ale długotrwałe lub nawracające okresowo dolegliwości i są związane z okresami absencji; są to np. zranienia, oparzenia II stopnia na niewielkiej powierzchni ciała, alergie skórne, nieskomplikowane złamania, zespoły przeciążeniowe układu mięśniowo-szkieletowego (np. zapalenia ścięgna) itp.
  - do następstw o dużej szkodliwości zalicza się te urazy i choroby, które powodują ciężkie i stałe dolegliwości i/lub śmierć; są to np. oparzenia III stopnia, oparzenia II stopnia dużej powierzchni ciała, amputacje, skomplikowane złamania z następową dysfunkcją, choroby nowotworowe, toksyczne uszkodzenia narządów wewnętrznych i układu nerwowego w wyniku narażenia na czynniki chemiczne, zespół wibracyjny, zawodowe uszkodzenia słuchu, astma, zaćma, itp.
  - do mało prawdopodobnych zalicza się te następstwa zagrożeń, które nie powinny wystąpić podczas całego okresu aktywności zawodowej pracownika,
  - do prawdopodobnych zalicza się te następstwa zagrożeń, które mogą wystąpić nie więcej niż kilkakrotnie podczas okresu aktywności zawodowej pracownika,
  - do wysoce prawdopodobnych zalicza się te następstwa zagrożeń, które mogą wystąpić wielokrotnie podczas okresu aktywności zawodowej pracownika.
- W programie nie przewidziano żadnych ograniczeń dla listy zagrożeń można zapisać dowolną liczbę zagrożeń (potencjalnych i istniejących) we wskazanym miejscu pracy.

# OGÓLNY OPIS DZIAŁANIA PROGRAMU

• Program umożliwia utworzenie plików zawierających opis miejsca pracy (w tym listę zagrożeń do oceny ryzyka zawodowego) oraz listę pracowników zatrudnionych w opisywanym miejscu pracy.

| 🕶 Program dla Komisji Oceny Ryzyka |       |     |  |               |          |           |               |                  |  |
|------------------------------------|-------|-----|--|---------------|----------|-----------|---------------|------------------|--|
| (7<br>Zamknij                      | Dodaj | C 🕞 |  | En.<br>Drukuj | Przenieś | Narametry | E<br>Szablony | 💌<br>O programie |  |
|                                    |       |     |  |               |          |           |               |                  |  |

- Zawartość utworzonych plików może być dowolnie modyfikowana.
- Przy tworzeniu nowego pliku program posługuje się uprzednio przygotowanymi szablonami zawierającymi wzorce opisu wybranych miejsc pracy. Program w chwili instalacji zawiera pewna liczbę szablonów, a użytkownik może zmienić ich zawartość a także utworzyć nowe szablony.
- Pliki z wykonanymi opisami miejsc pracy mogą zostać skopiowane na dyskietkę, w celu przeniesienia do dalszej obróbki, do działu bhp.
- Wykonany opis miejsca pracy może zostać wydrukowany. Do wydruku program użyje zdefiniowanych przez użytkownika parametrów : tytułu wydruku i jego zakończenia.
- Liczba i nazwy wykorzystywanych poziomów struktury organizacyjnej możliwe są do zmiany w punkcie "Parametry".

# NOWY OPIS MIEJSCA PRACY

- Utworzenie nowego opisu miejsca pracy rozpoczyna się od wyboru szablonu.
- Jeśli na liście szablonów brak odpowiedniego, to należy wybrać pozycję "#PUSTY" – jest to szablon nie zawierający żadnych pozycji.
- Z szablonu przeniesione zostaną informacje o charakterystyce (słownym opisie) miejsca pracy oraz pozycje z list wyboru, opisujące miejsce pracy. Przeniesione zostaną także zagrożenia do oceny ryzyka, ale bez oszacowania ryzyka (bez elementów matrycy ryzyka).

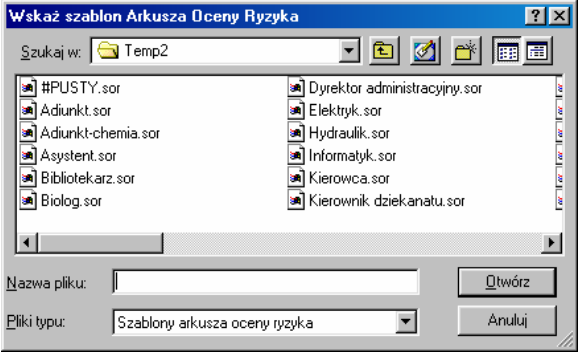

- Nazwa szablonu zostanie zapisana w tworzonym pliku opisu miejsca pracy.
- W pierwszej kolejności powinny zostać uzupełnione informacje o miejscu pracy – z list wyboru. Jeśli na liście wyboru brak opisywanego miejsca pracy, to można je dopisać do listy – przy użyciu przycisku [+] znajdującego się obok listy wyboru.
- Uzupełniona powinna zostać także data wykonania opisu miejsca pracy.
- Miejsce na "charakterystykę miejsca pracy" służy do zapisania informacji, które komisja uzna za stosowne tam zamieścić, a których nie można opisać za pomocą list wyboru w zakładce "Opis miejsca pracy".
- Opis miejsca pracy składa się z 11 list, w których komisja może umieścić dowolne pozycje wybrane z list wyboru, a także dopisywać własne pozycje.
- Listy służą wyłącznie do opisu miejsca pracy, a nie do oceny ryzyka w miejscu pracy.
- Do umieszczenia nowej pozycji na liście służy przycisk "Dodaj" umieszczony obok list opisujących miejsce pracy.
- Każda z zapisanych pozycji może zostać usunięta przyciskiem "Usuń" umieszczonym obok list opisujących miejsce pracy.

💀 Program dla Komisii Oceny By x P, 1 Szablo Dъ O programie acje o miejscu pracy 🛛 Opis miejsca pracy 🗍 Zagroženia do oceny ryzyka 🗍 Lista pracowników 🗍 jednostka organizacyjna ¢ • ф zakład : • ÷ stanowisko : Szablon oceny ryzy Data oceny ryzyka : 18.03.2005 Adjunk -Charaktervstyka miejsca pracy Duże sale wykładowe z nagłośnieniem, mniejsze sale dydaktyczne oraz pomieszczenia do pracy

| ©r<br>mknij Dod                       | aj Otwórz Zapisz Drukuj Przenieś Parametry Szabiony O programie       |                   |
|---------------------------------------|-----------------------------------------------------------------------|-------------------|
| formacje o miejscu<br>Elementy        | pracy Opis miejsca pracy Zagrożenia do oceny ryzyka Lista pracowników |                   |
| stanowiska<br>pracy                   | wyposażenie biurowe                                                   | Usuń              |
| Ochrony<br>zbiorowe                   | aparatura nagłaśniająca duże sale wykł.                               | 👔 Dodaj 🔀 Usuń    |
| Ochrony<br>indywidualne               |                                                                       | Dodaj<br>X Usuń   |
| Podstawowe<br>czynności<br>pracownika | obsługa urządzeń biurowych<br>praca dydaktyczno-naukowa               | 👌 Dodaj<br>X Usuń |
| . ·                                   |                                                                       |                   |

- Wprowadzone pozycje umieszczone zostaną na wydruku Arkusza Opisu Miejsca Pracy.
- Jeśli na liście wyboru brak jest pozycji, która powinna zostać umieszczona w opisie miejsca pracy, to można ją dopisać (przycisk "Dodaj" na liście wyboru). Dopisana pozycja będzie w przyszłości umieszczana na liście wyboru.
- Wszystkie pozycje i opisy zapamiętane zostaną w takiej formie jak zostały utworzone.

- Główna część pracy komisji oceniającej ryzyko polega na stworzeniu listy zagrożeń (istniejących lub potencjalnych) w ocenianym miejscu pracy oraz na przypisaniu każdemu z zagrożeń odpowiedniego poziomu ciężkości następstw oraz poziomu prawdopodobieństwa następstw.
- Lista zagrożeń może być dowolnie długa.
- Komisja może dopisywać takie zagrożenia, jakie uzna za istotne dla oceny ryzyka zawodowego na wskazanym stanowisku.
- Zagrożenie może zostać usunięte z listy lub może zostać zamienione na inne – zależnie od uznania komisji.
- Wybór odpowiedniego poziomu ciężkości następstw oraz poziomu prawdopodobieństwa następstw dla wskazanego zagrożenia następuje poprzez wskazanie odpowiedniej pozycji z widocznej listy.
- Lista zagrożeń i odpowiadających im wartości elementów matrycy ryzyka może zostać w dowolnej chwili skorygowana.
- Jeśli oszacowanie ryzyka nie zostało zakończone (przy którymkolwiek zagrożeniu do oceny brak parametrów oszacowania), to przed zapi-

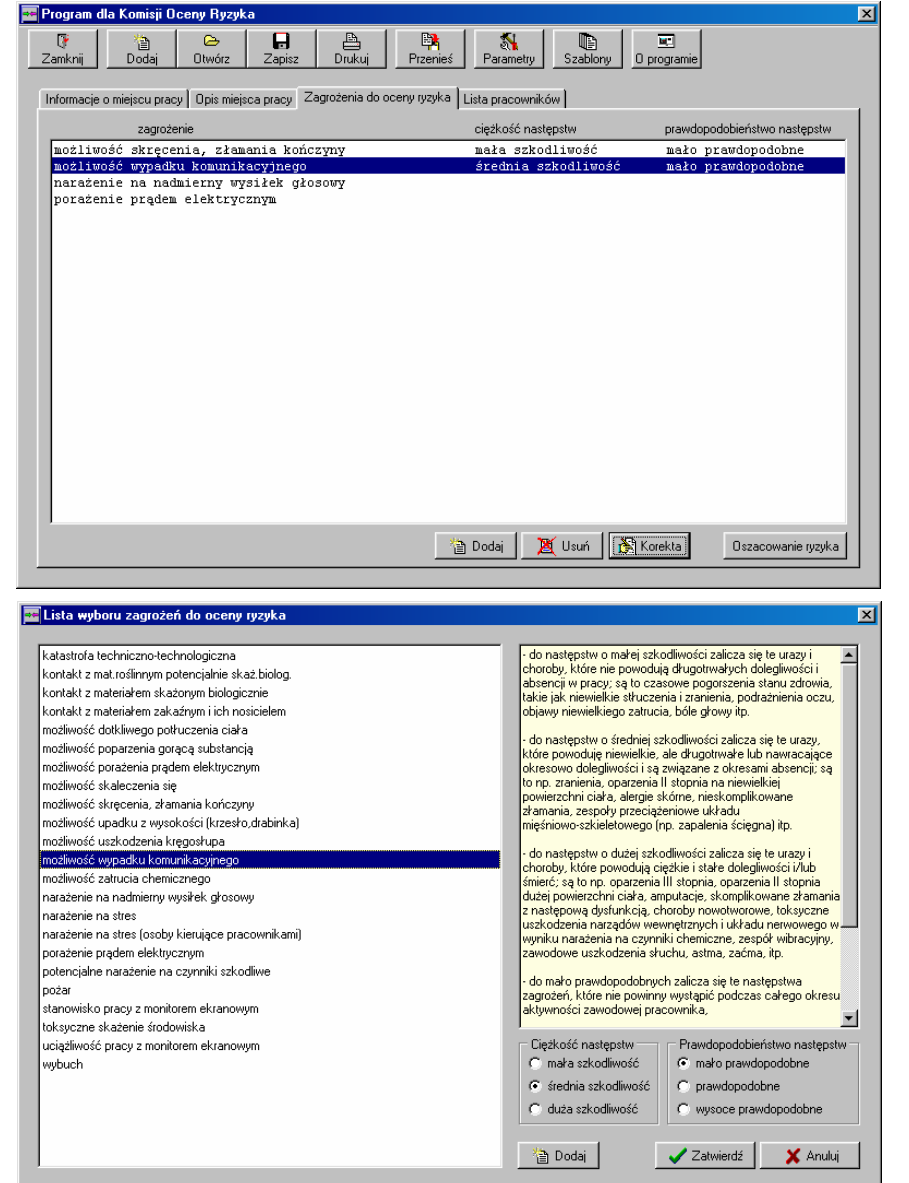

sem efektów pracy ukaże się odpowiedni komunikat.

#### Zapisanie wykonanego opisu miejsca pracy

- Program umożliwi zapisanie wykonanego opisu miejsca pracy po naciśnięciu jednego z następujących przycisków : "Zapisz", "Dodaj", "Otwórz", "Szablony" lub "Zakończ".
- Jeśli oszacowanie ryzyka nie zostało zakończone (przy którymkolwiek zagrożeniu do oceny brak parametrów oszacowania), to ukaże się odpowiedni komunikat.
- Jako nazwę pliku program podpowiada ciąg złożony z : daty wykonania opisu miejsca pracy, symbolu jednostki organizacyjnej, nazwy zakładu i nazwy stanowiska.

| Zapisz Arkus             | Oceny Ryzyka                                                |                                             | <u>?</u> ×                            |
|--------------------------|-------------------------------------------------------------|---------------------------------------------|---------------------------------------|
| Zapisz w: 🧲              | ∎ temp2                                                     | 💌 🖻 💆                                       | 1 🔺 🔳                                 |
| 2004_02_2                | 0_JOrg_Zaklad_Stanowisko.<br>1. wudziak 2. zakkad 2. stanov | aor<br>wisko 3 aor                          |                                       |
| 2005_03_0                | 5_AOS_Z-d Automatyki i Info<br>5_RMT4_Z-d Metod Numer.      | r. w Elektroenergeta<br>w Termomech.i Biome | isystent I.aor<br>ichrobotnik do wyk. |
|                          |                                                             |                                             |                                       |
| <u>N</u> azwa pliku:     | 2005_03_07_0A_Z-d Teleko                                    | omunikacji_adiunkt                          | Zapi <u>s</u> z                       |
| Zapisz jako <u>t</u> yp: | Arkusz oceny ryzyka                                         | •                                           | Anuluj                                |

 Nazwa pliku może zostać zmieniona na dowolną inną. Jeśli plik o podanej nazwie już istnieje, to pojawi się pytanie o zamianę istniejącego pliku.

# KOREKTA ISTNIEJĄCEGO OPISU MIEJSCA PRACY

- Korekta rozpoczyna się od wskazania istniejącego pliku z opisem miejsca pracy.
- W trybie korekty nie ma możliwości zmiany miejsca pracy oraz użytego szablonu.
- Zmieniona może zostać data wykonania oceny ryzyka oraz wszystkie z zarejestrowanych pozycji opisujących miejsce pracy, a także lista pracowników.
- Miejsce na "charakterystykę miejsca pracy" służy do zapisania informacji, które komisja uzna za stosowne tam zamieścić, a których nie można opisać za pomocą list wyboru w zakładce "Opis miejsca pracy".
- Korekta list pozycji składających się na opis miejsca pracy, korekta listy zagrożeń
- do oceny ryzyka oraz sposób zapisania korygowanego opisu miejsca pracy – jak w punkcie "Nowy opis miejsca pracy".

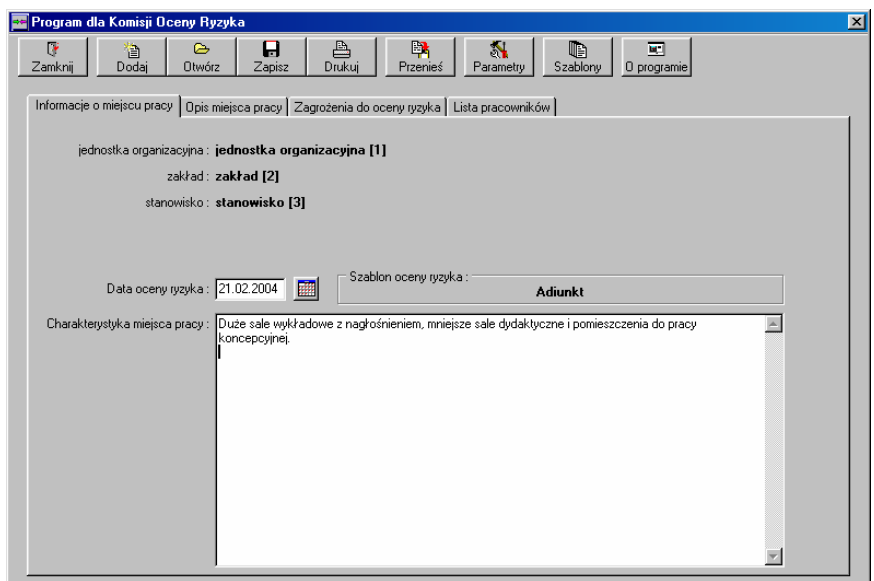

# LISTA PRACOWNIKÓW

- Funkcja pozwala na zarejestrowanie imion i nazwisk pracowników zatrudnionych w miejscach pracy, w których komisja przeprowadzana ocenę ryzyka zawodowego.
- Utworzona lista zostanie zapamiętana jako element opisu miejsca pracy.
- Jeśli pracownik zatrudniony jest w kilku jednostkach organizacyjnych, to powinien zostać umieszczony na liście pracowników każdej z nich.
- Pozycje na liście można korygować i usuwać.
- Pozycje na liście porządkowane są alfabetycznie, tak więc informacje o pracowni-

ku radzimy rozpoczynać od nazwiska.

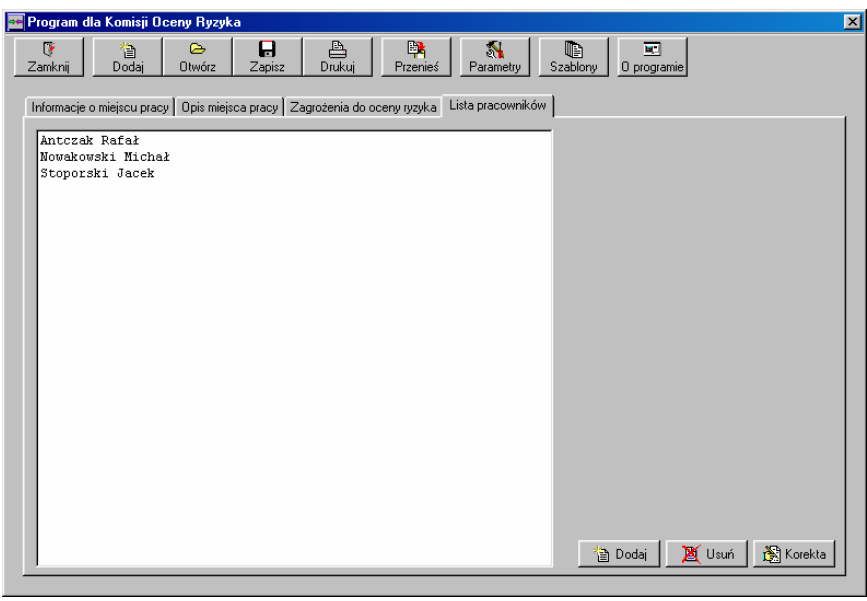

# Otwórz Arkusz Oceny Ryzyka ? × Szukaj w: temp2 2004\_02\_20\_J0rg\_Zaklad\_Stanowisko.aor ? \* 2005\_03\_01\_wydział 2\_zakład 2\_stanowisko.aor ? 2005\_03\_05\_AOS\_Z·d Automatyki i Infor. w Elektroenerget\_asystent I.aor 2005\_03\_05\_RMT4\_Z·d Metod Numer. w Termomech.i Biomech\_robotnik do wyk. Nazwa pliku: Otwórz Pliki typu: Arkusze oceny tyzyka

# DRUKOWANIE OPISU MIEJSCA PRACY

- Każdy z wykonanych opisów miejsca pracy może zostać wydrukowany.
- Wydruk może zostać wykonany na drukarce lub w formie podglądu na ekranie.
- Wydruk zawierać będzie charakterystykę miejsca pracy (jeśli została zapisana) oraz zarejestrowane pozycje z opisem miejsca pracy.
- Do wydruku użyte zostaną elementy opisu zapisane w funkcji "Parametry".
- Możliwa jest zmiana tytułu wydruku oraz jego zakończenia (stopki). Zapisane parametry zostaną zapamiętane i będą wykorzystywane przy następnych wydrukach.

| channerij pre                                                     | gramu                   |                |             |                                 |        |  |  |
|-------------------------------------------------------------------|-------------------------|----------------|-------------|---------------------------------|--------|--|--|
| Struktura orgar                                                   | nizacyjna               |                |             |                                 |        |  |  |
| I poziom                                                          | jednostka organizacyjna |                | 1           |                                 |        |  |  |
| Il poziom                                                         | zakład                  |                |             |                                 |        |  |  |
| III poziom                                                        | stanowisko              |                |             |                                 |        |  |  |
| IV poziom                                                         | <u></u>                 |                |             |                                 |        |  |  |
| V poziom                                                          |                         |                |             |                                 |        |  |  |
| ytur arkusza :                                                    | ANKUSZ UPISU MIEJSUA    | A PRACT DEA PU | JIRZEB UCEN | Y RYZYKA ZAWUL                  | JOWEGO |  |  |
| ytur ankusza :<br>Stopka<br>zakończenie)<br>wydruku               |                         |                | JIRZEB UCEN | Y HYZYKA ZAWUL                  | JUWEGO |  |  |
| Stopka<br>zakończenie)<br>wydruku<br>arkusza :                    | Dpracował :             | A PRACY DEA PL | JTHZEB OCEN | Y HY∠YKA ZAWUL<br>Zatwierdził : | JUWEGU |  |  |
| ydar ancusza :<br>Stopka<br>(zakończenie)<br>wydruku<br>arkusza : | PARKUSZ UPISU MIEJSCA   |                | JIRZEB UCEN | Y HYZYKA ZAWUI<br>Zatwierdził : |        |  |  |

Wskaż szablon Arkusza Oceny Ryzyka

Szukaj w: 🔄 Temp2

🖬 Adiunkt-chemia.sor

#PUSTY.sor

🔊 Adjunkt sor

Asystent.sor Bibliotekarz.sor Biolog.sor

•

#### SZABLONY

- W chwili instalacji program zawiera pewną liczbę gotowych szablonów opisujących wzorcowe miejsca pracy.
- Po naciśnięciu przycisku "Szablony" wskazać należy szablon, którego zawartość użytkownik chce zmieniać.
- Jeśli intencją użytkownika jest dodanie nowego szablonu, to z listy wybrać należy szablon o nazwie "#PUSTY.sor" – jest to szablon nie zawierający żadnych pozycji. Utworzony szablon zapisać można następnie z dowolną nazwą.
- W trybie zmiany szablonu nieaktywne są pola dotyczące nazwy miejsca pracy, daty oceny ryzyka oraz lista pracowników. Nieaktywna jest także funkcja umożliwiająca wydruk.
- Program umożliwi zapisanie zmian w szablonie po naciśnięciu jednego z następujących przycisków : "Zapisz", "Dodaj", "Otwórz", "Szablony" lub "Zakończ".
- Jako nazwę pliku szablonu program podpowiada nazwę otwartego szablonu. Nazwa pliku może zostać zmieniona na dowolną inną.
- Jeśli plik o podanej nazwie już istnieje, to pojawi się pytanie o zamianę istniejącego pliku.

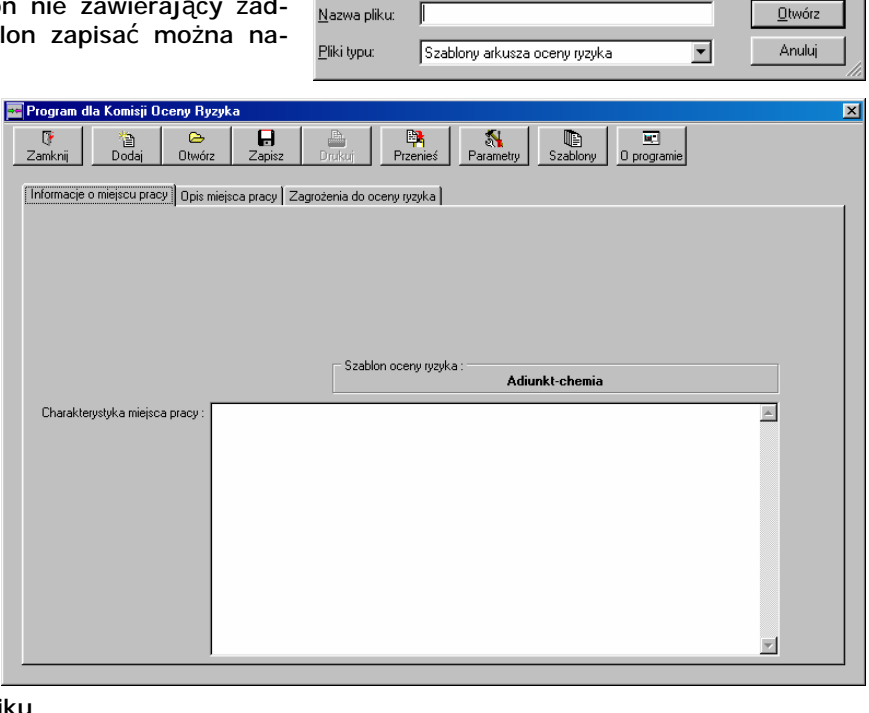

| Opcje wydruku                                        | ×              |
|------------------------------------------------------|----------------|
| Wybrana drukarka<br>hp deskjet 5100 series na USB001 |                |
| Miejsce wydruku                                      |                |
| Drukarka                                             |                |
| Pogląd                                               |                |
| C <u>Plik</u>                                        |                |
|                                                      |                |
| - Opcje druku                                        | 🗸 Zatwierdź    |
| Liczba kopii 🔲 Sortuj kopie                          | 🗶 Anuluj       |
| 1 🗖 Dwustronny                                       | Opcje drukarki |

? ×

1

Þ

🖸 🖻 💆 🖻 🔳

Dyrektor administracyjny.sor
 Elektryk.sor

Hydraulik.sor Informatyk.sor

Kierowca.sor
 Kierownik dziekanatu.sor

# PRZENIESIENIE PLIKÓW Z OPISEM MIEJSCA PRACY DO DZIAŁU BHP

- Funkcja umożliwia skompresowanie wskazanych opisów miejsca pracy w jednym pliku i przeniesienie ich do działu bhp.
- Funkcja wyświetla wszystkie wykonane opisy (pliki \*.aor).
- Użytkownik może wskazać, które z plików należy przenieść do działu bhp.
- Po naciśnięciu przycisku "Przenieś" podać należy nazwę pliku oraz ew. wskazać jego lokalizację (np. na dyskietce). Następnie program wykona kompresję wskazanych plików z opisami miejsc pracy do jednego pliku (typu zip). Powstały plik można przenieść do działu bhp.

| Przeniesienie wykonanych Arkuszy Oceny Ryzyka do Działu BHP                                                                                                    | ×                                      |
|----------------------------------------------------------------------------------------------------|----------------------------------------|
| 2004 02 20 JOrg Zakład Stanowisko.aor     2005 03 01 wydzieł 2 zakład 2 stanowisko aor     2005 03 01 wydzieł 2 zakład 2 stanowisko 3 aor     2005 03 05 AOS Z-d Automatyki i Infor. w Elektronenget_asystent I.aor     2005 03 05 FMT 4 Z-d Metol Numer. w Termomech.i Biomech_robotnik do wyk.prac o charakt.pomocaor     2005_03_07_RJP3_Z-d Chemii Analitycznej_adiunkt.aor | ]                                      |
|                                                                                                    |                                        |
|                                                                                                    |                                        |
|                                                                                                    | Odznacz wszystkie<br>Zaznacz wszystkie |
|                                                                                                    | ✓ Przenieś<br>Ĵ Zamknij                |

# TECHNICZNY OPIS PLIKÓW ZAWIERAJĄCYCH SZABLONY, LISTY WYBORU I OPIS MIEJSC PRACY

- Do przechowywania ww. informacji program używa plików tekstowych o nazwach z odpowiednimi rozszerzeniami : szablony "sor", wykonane opisy miejsc pracy "aor". Listy wyboru zapisane są w pliku o nazwie "Listy\_wyboru.lor".
- Pliki mają strukturę odpowiadającą plikom typu "ini" systemu Windows, składają się z sekcji o nazwach odpowiadających odpowiednim punktom programu i odpowiednio ponumerowanym elementów.
- Listę wszystkich dostępnych sekcji zawiera plik o nazwie "#PUSTY.sor".
- Wszystkie pliki można edytować za pomocą edytora tekstów, np. programu "Notatnik" systemu Windows.
- Fragment przykładowej struktura pliku "Listy\_wyboru.lor" :

```
[elementy]
1=urządzenia ciśnieniowe
2=aparatura naukowo- badawcza i do celów dydaktycznych
3=komputer stacjonarny
```

```
[wymagania zdrowotne]
0=zgodnie z zaleceniami lekarza profilaktyka
```

- Zawartość pliku "Listy\_wyboru.lor" jest modyfikowana w trakcie pracy z programem dopisywane są do niego pozycje dopisane przez użytkownika.
- Wykonane opisy miejsc pracy (pliki "\*.aor") można skopiować na dowolny nośnik w celu przeniesienia do działu bhp.

# LITERATURA

- 1. Norma PN-N-18001 : 1999, System zarządzania bezpieczeństwem i higieną pracy. Wymagania.
- 2. Norma PN-N-18002 : 2000, System zarządzania bezpieczeństwem i higieną pracy. Ogólne wytyczne do oceny ryzyka zawodowego.
- 3. R. Studenski, *Ryzyko zawodowe w spółkach dystrybucyjnych energii elektrycznej*, Polskie Towarzystwo Przemysłu i Rozdziału Energii Elektrycznej, Poznań 2001